## Create a New Customer

1. From the home screen, click on the CRM icon

| ≡ *                        |               |          | 🕈 🛄 🔲 🏋 💄 RIZWAN CA REP TEST- |
|----------------------------|---------------|----------|-------------------------------|
| Abbott<br>Welcome to EMUN1 |               |          |                               |
| My Dashboard               | TM Dashboards | Calendar | CRM                           |
| Orders                     | Products      | Reports  | New Order                     |

2. Click on the '+ Add Customer' icon on the top right side of the screen

| ≡   | <i>A</i>   |               | •    |      |            |   | 😁 💷 🛅 🏋 💄 RIZWAN CA REP TEST- 🚦 |
|-----|------------|---------------|------|------|------------|---|---------------------------------|
| T   | Search for | 1 - 12 of 537 | Show | 12 🕶 | ♦ Status - | ۵ | + Add Customed V Bulk Actions   |
| Sho | v inactive |               |      |      |            |   |                                 |

3. Fill in the Company Info and Primary Contact sections

| Create retailer          |                 | ``` |
|--------------------------|-----------------|-----|
| Company Info             | Primary Contact |     |
| Company *                | Name            |     |
| Company                  | Name            |     |
| Email *                  | Trile           |     |
| Email                    | Title           |     |
| Phone *                  | Email           |     |
| Phone                    | Email           |     |
| Fax                      | Phone           |     |
| Fax                      | Phone           |     |
| Price List *             | Extension       |     |
| CA                       | Extension       |     |
|                          | Mobile          |     |
|                          | Mobile          |     |
|                          |                 |     |
| Billing Copy to Shipping | Shipping        |     |
| Address A                | Address<br>Ø    |     |
| g.                       | Ship Name *     |     |
|                          | Ship Name       |     |
|                          | Phone           |     |
|                          | Phone           |     |
|                          |                 |     |
| Create Cancel            |                 |     |

## Create a New Customer

## Notes:

| Anything with an asterisk is mandatory            | You only need Name and Email for the contact      |
|---------------------------------------------------|---------------------------------------------------|
|                                                   | information                                       |
| The default price list is CA, make sure to select | If you forget to pick the correct price list, you |
| the correct price list before creating the        | will have to create a new customer and assign     |
| customer                                          | the correct price list                            |

## 4. Click on the pencil icon beneath the Billing Header to enter in the billing information

| Address Input             |
|---------------------------|
| Country *                 |
| Canada                    |
| Address Line 1*           |
| Search for an address     |
| Address Line 2            |
| Address Line 2            |
| City*                     |
| City                      |
| State/ Province/ Region * |
|                           |
| Zip/Postal Code *         |
| Zip/Postal Code           |
|                           |
| Continue                  |

- 5. If the Billing and Shipping are the same, you can select Copy to Shipping, otherwise click on the pencil icon under the Shipping Header to enter the shipping information
- 6. Click on Create once you have all the information completed
- 7. You will be taken to the customer page once it has been created. You can click on the '+ New Order' button to start the order for the customer

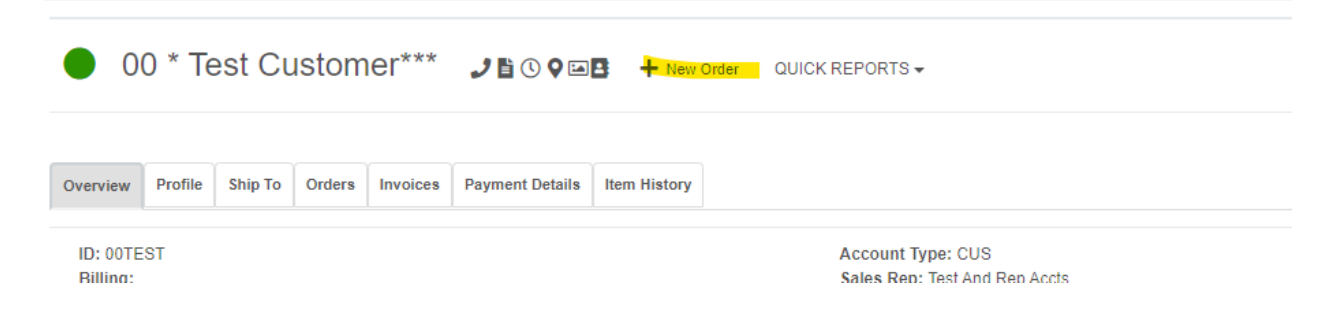